## TEST TALENTÓW – INSTRUKCJA

1. Proszę założyć konto na portalu https://kul.eduportal.pl/Zaloguj

 przy rejestracji należy zaznaczyć zgodę na przetwarzanie danych osobowych oraz oświadczenie dla pozostałych klientów Biura Karier KUL nie biorących udziału w projekcie.

## - należy zapisać w kalendarzu swój login i hasło do platformy.

- Po zarejestrowaniu użytkownik zostaje przekierowany na swoje konto w obrębie platformy. Na panelu będą widoczne 3 testy. Dla studentów I roku przeznaczony jest test talentów.
- 3. Należy wybrać test talentów poprzez kliknięcie w jego nazwę. Nastąpi

## przekierowanie

do instrukcji, a następnie do badania.

- 4. Test należy wykonać na komputerze z dobrym łączem internetowym.
- 5. Jak wypełnić test talentów?
  - Proszę zapoznać się z opisami przedstawionych sytuacji.
  - Dla każdego z pytań proszę wybrać 5 spośród 20 dostępnych opisów sytuacji i przenieść do okna po prawej stronie. Przed przeniesieniem należy dokładnie przemyśleć swój wybór. Po umieszczeniu tekstu w oknie po prawej stronie nie ma możliwości cofnięcia wyboru.

Każdorazowo proszę uporządkować wybrane opisy od najważniejszych do najmniej istotnych.

- 6. Po zakończeniu badania w lewym dolnym rogu pojawi się przycisk wyniki.
- Proszę skopiować wyniki lub zrobić print screen oraz przynieść wydrukowane wyniki na zajęcia.

8. Po ponownym zalogowaniu się na platformie Pani/Pana wyniki będą widoczne w zakładce kompetencje – szczegóły.